## Parent's Guide to Pre-Order

Once you have logged into the payment portal, you will click on the Meal Pre-Order button

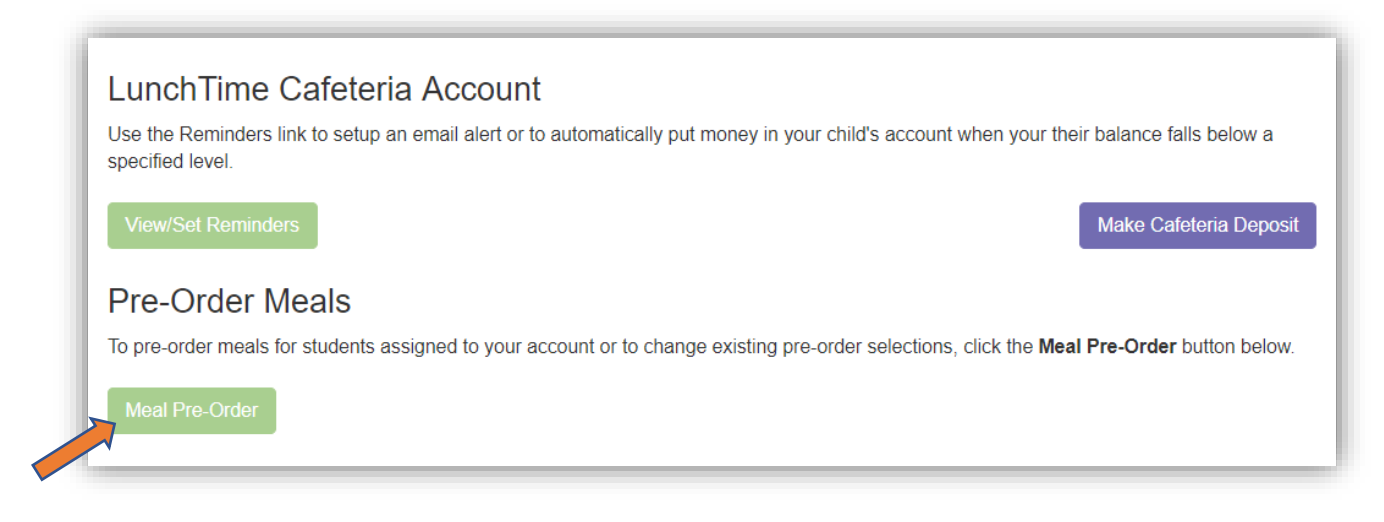

You will need to repeat steps 1-4 for each student on the account:

1. Click on **Select Meals** to proceed to the selections window.

|              | LastName | FirstName | SchoolName                |  |
|--------------|----------|-----------|---------------------------|--|
| Select Meals | Adams    | Brandon   | Washington Elementary     |  |
| Select Meals | Adams    | Corby     | Apple Grove High School   |  |
| Select Meals | Adams    | Gerald    | Cherry Hill MIddle School |  |

2. Click the dropdown list under each date

| leal Pre-Order Selections                                                                                                    |                 |
|----------------------------------------------------------------------------------------------------|-----------------|
| elect the meal for each day you wish to pre-order for this student and click the <b>Save Selections</b> button at the bottom right of the <b>Cancel</b> button to keep your existing selections and not make any changes. | iis page. Click |
| ame:<br>Jams, Brandon                                                                                                    |                 |
| Date<br>Meal Selection                                                                                                    |                 |
| 09/22/2017                                                                                                    |                 |
| No Selection                                                                                                    | •               |
|                                                                                                    |                 |
| 09/25/2017                                                                                                    |                 |
| No Selection                                                                                                    | •               |
|                                                                                                    |                 |
| 09/26/2017                                                                                                    |                 |
| No Colortion                                                                                                    | •               |

3. Select the preferred option for each date.

| Select the meal for each<br>the Cancel button to kee                                                 | a day you wish to pre-order for this student and click the Save Selections button at the bottom right of this page. Clic<br>ep your existing selections and not make any changes. |
|----------------------------------------------------------------------------------------------------|----------------------------------------------------------------------------------------------------|
| Name:                                                                                                |                                                                                                    |
| Nuallis, Branuon                                                                                     |                                                                                                    |
| Date                                                                                                 |                                                                                                    |
| Meal Selection                                                                                       |                                                                                                    |
|                                                                                                    |                                                                                                    |
|                                                                                                    |                                                                                                    |
| 09/22/2017                                                                                           |                                                                                                    |
| 09/22/2017<br>No Selection                                                                           | •                                                                                                    |
| 09/22/2017<br>No Selection<br>No Selection                                                           | <b></b>                                                                                                    |
| 09/22/2017<br>No Selection<br>No Selection<br>Baked Mac & Cher                                       | ▼<br>ese                                                                                                    |
| 09/22/2017<br>No Selection<br>No Selection<br>Baked Mac & Cher<br>Chicken Taco                       | ese                                                                                                    |
| 09/22/2017<br>No Selection<br>No Selection<br>Baked Mac & Che<br>Chicken Taco<br>Grilled Chicken Sa  | ese<br>ndwich                                                                                                    |
| 09/22/2017<br>No Selection<br>Baked Mac & Cher<br>Chicken Taco<br>Grilled Chicken Sa                 | ese<br>indwich                                                                                                    |
| 09/22/2017<br>No Selection<br>Baked Mac & Cher<br>Chicken Taco<br>Grilled Chicken Sa<br>No Selection | ese<br>ndwich                                                                                                    |

4. Click **Save Selections** when finished.

| No Selection                     | v               |
|----------------------------------|-----------------|
| 09/28/2017                       |                 |
| No Selection                     | Ŧ               |
| )9/29/2017<br>Baked Mac & Cheese | •               |
|                                  |                 |
|                                  | Caus Calastiana |